## **Biometric Fingerprint for Windows Credential Provider**

## Contents

- 1 Overview
- 2 Prerequisites
- 2.1 Supported models
  3 Nitgen Reader vs Laptop Reader
  4 Configuration for Nitgen Biometric Reader
  - - - 4.1 Configure Third Party Authentication Nitgen
         4.2 Configure Credential Provider
      - ♦ 4.3 Enrol the user with Nitgen
- 4.4 Authenticating with Nitgen
   5 Configuration for Laptop Biometric Reader
   5.1 Configure Third Party Authentication
  - ♦ 5.2 Disable Windows Hello
  - ♦ 5.3 Install Credential Provider with Fingerprint Enrolment
  - 5.4 Configure Credential Provider
  - ♦ 5.5 Enrol the user
- 5.6 Authenticating
   6 Configuration for Fujitsu PalmSecure-F Pro Biometric Reader
  - 6.1 Configure Third Party Authentication PalmSecure
     6.2 Configure Credential Provider PalmSecure

    - ◆ 6.3 Enrolment with PalmSecure
    - ♦ 6.4 Authenticating with PalmSecure
  - ♦ 6.5 Identification with PalmSecure
- 7 Biometric Identification
- 8 Removing user fingerprint
- 9 Troubleshoot

## **Overview**

With Biometric for WCP, you can enrol the user's fingerprint or palm, use it as a 2FA, or just to identify the username.

# Prerequisites

#### AuthControl Sentry v4.0.5 onwards

AuthControl Credential Provider v5.4.5 onwards

### Windows 10

Nitgen biometric reader, Fujitsu PalmSecure-F Pro biometric reader or Laptop supporting biometric authentication (Windows Hello) with integrated fingerprint reader

## Supported models

Nitgen Fingkey Hamster

Fujitsu PalmSecure-F Pro

Dell, HP and Lenovo Laptops with Windows 10 using Windows Biometric Framework

The following have been tested successfully:

- Dell Vostro 15 5568
- HP Probook 6550b
- Lenovo Thinkpad 13 Gen 2
- Lenovo Thinkpad T520

# Nitgen Reader vs Laptop Reader

There are some relevant differences with both types of readers that need to be considered.

- 1) Enrolment
- Nitgen Reader: enrolment is done during the first login
- Laptop Reader: the user cannot be enrolled during login, so enrolment is done inside AuthControl Credential Provider Configuration
- 2) Authentication in multiple devices
- Nitgen Reader: allows to authenticate in several devices with only one enrolment
- Laptop Reader: enrolment in each one of the devices is necessary

# Configuration for Nitgen Biometric Reader

### **Configure Third Party Authentication Nitgen**

In AuthControl Sentry Management Console, add the following Third Party to Server > Third Party Authentication

Identifier: FingerprintNitgen

Class: com.swiveltechnologies.pinsafe.server.thirdparty.FingerprintNitgen

#### Enabled: yes

# Server>Third Party Authentication @

Please enter the details of any third party authentication methods to be used. Third party authentication all place on top of the standard Sentry traffic.

| Third parties: | <u>     WindowsGINA</u> □ |                                                                    |
|----------------|---------------------------|--------------------------------------------------------------------|
|                | Identifier:               | FingerprintNitgen                                                  |
|                | Class:                    | com.swiveltechnologies.pinsafe.server.thirdparty.FingerprintNitgen |
|                | Enabled:                  | Yes •                                                              |
|                | Group:                    | ANY                                                                |
|                | License key:              |                                                                    |

### **Configure Credential Provider**

Select in Authentication -> Method the option "Biometric".

Select in Authentication -> Biometric Reader the option "Nitgen".

| 🚯 AuthControl Credential Provide |              |                                                                                                    |
|----------------------------------|--------------|----------------------------------------------------------------------------------------------------|
| File Advanced Options About      |              |                                                                                                    |
| Server Authentication Conf       | iq           |                                                                                                    |
| Method                           | Biometric    |                                                                                                    |
| Test Mode                        |              |                                                                                                    |
| Ignore Domain Prefix             |              |                                                                                                    |
| Ignore Domain Suffix             | Z            |                                                                                                    |
| Allow Unknown Users Online       |              |                                                                                                    |
| Allow Unknown Users Offline      |              | - i mar i mar i mar i mar i mar i mar i mar i mar i mar i mar i mar i mar i mar i mar i mar i mar i mar i mar i                                                                                                    |
| Require for Unlock Screen        |              |                                                                                                    |
| Remote Only                      |              | The All States and States and States                                                                                                    |
| Password Caching                 |              |                                                                                                    |
| <b>Biometric Identification</b>  | 2            |                                                                                                    |
| Biometric Reader                 | NitGen       |                                                                                                    |
| -If Swivel Server unavailable: - |              | The second second secon |
| Fail authentication              | 0            | MANANA SA                                                                                                    |
| Use standard authentication      | 0            | - set situation                                                                                                    |
| Use Offline authentication       | ٢            |                                                                                                    |
| OX                               | Cancel Apply |                                                                                                    |

## Enrol the user with Nitgen

When the user is not enrolled, the user is requested, after login with username and password, to enrol the fingerprint.

- 1) Select the finger to enrol
- 2) Place the finger on the sensor the necessary times untill the enrolment is successfull

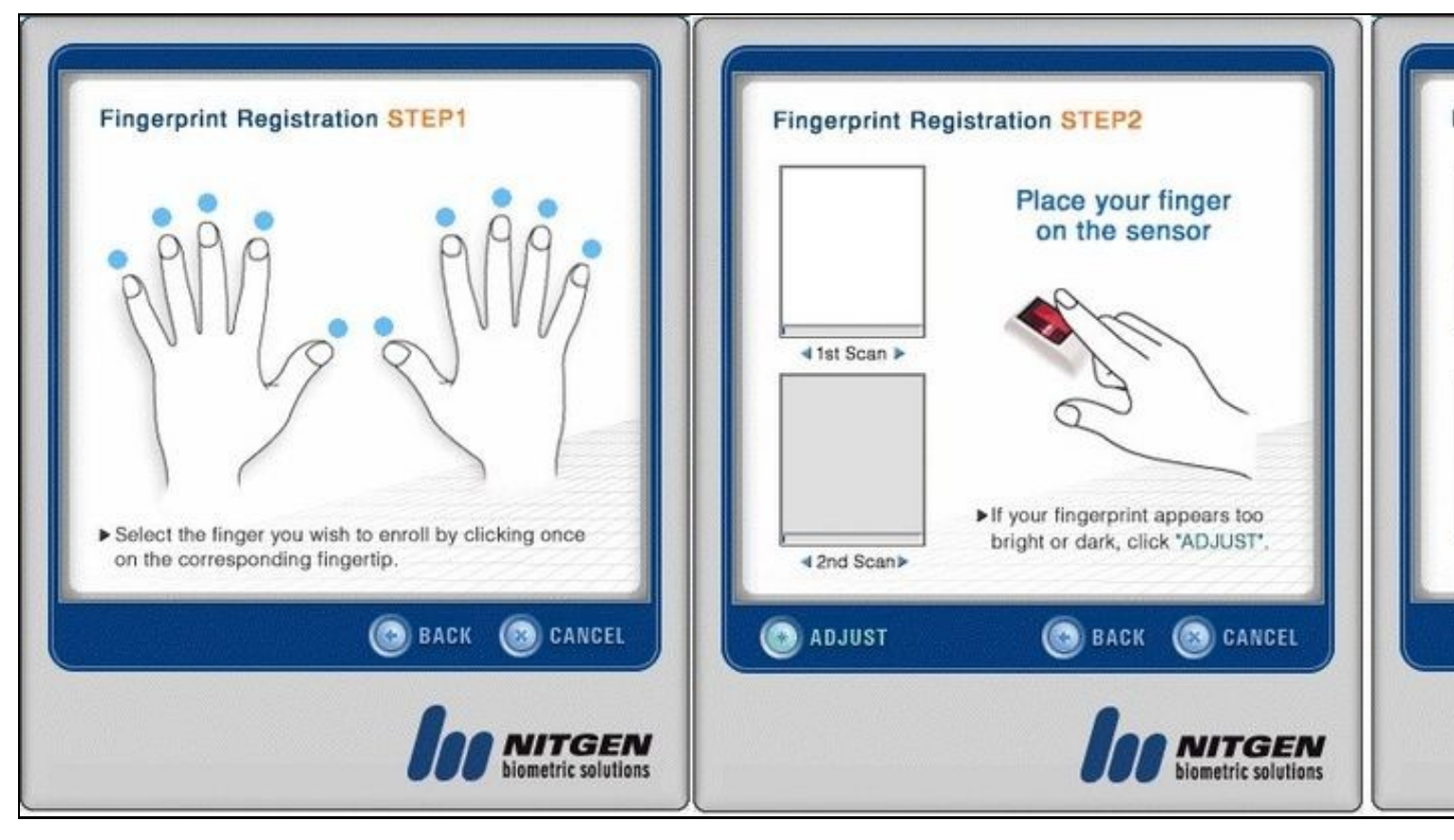

### Authenticating with Nitgen

After authenticationg with username and password, when requested, place the finger on the sensor

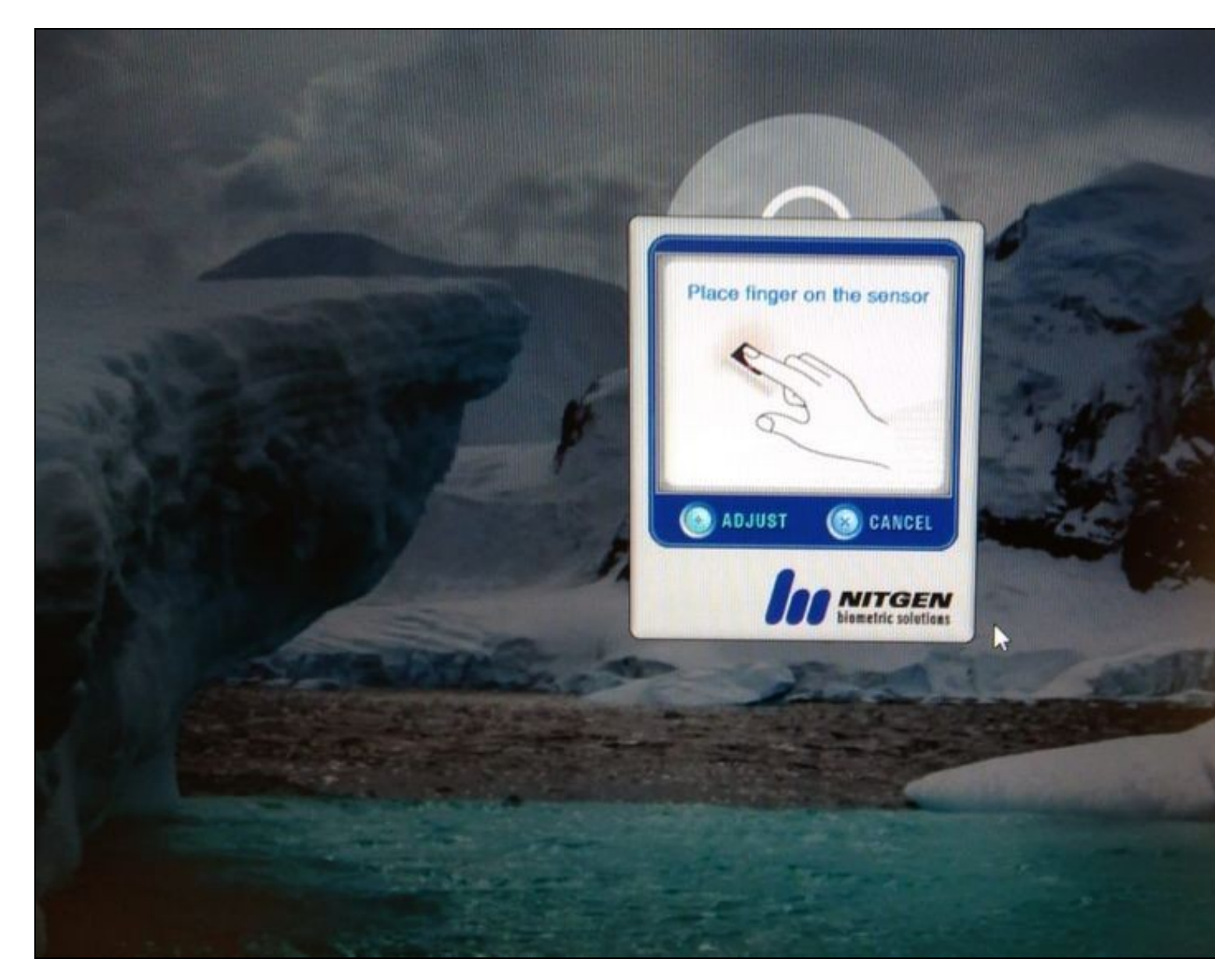

# **Configuration for Laptop Biometric Reader**

### **Configure Third Party Authentication**

In AuthControl Sentry Management Console, add the following Third Party to Server > Third Party Authentication

Identifier: WinBioFingerprint

 ${\it Class: } com. swive ltechnologies. pinsafe. server. third party. Finger print Nitgen$ 

Enabled: yes

# Server>Third Party Authentication @

Please enter the details of any third party authentication methods to be used. Third party authentication all place on top of the standard Sentry traffic.

| Third parties: | Đ | WindowsGINA            |                                                                    |
|----------------|---|------------------------|--------------------------------------------------------------------|
|                | Ð | <u>FingerprintNito</u> | <u>jen</u>                                                         |
|                |   | Identifier:            | WinBioFingerprint                                                  |
|                |   | Class:                 | com.swiveltechnologies.pinsafe.server.thirdparty.FingerprintNitgen |
|                |   | Enabled:               | Yes T                                                              |
|                |   | Group:                 | ANY •                                                              |
|                |   | License key:           |                                                                    |

### **Disable Windows Hello**

Windows Hello Biometric usage must be disabled in Local Group Policy:

- Access the Windows Local Group Policy Editor.

- Go to: Computer Configuration > Administrative Templates > Windows Components > Biometrics and disable the setting "Allow users to log on user biometrics".

| Local Group Policy Editor                                                                                                    |   |                                                       |                                                                                                    |
|----------------------------------------------------------------------------------------------------|---|-------------------------------------------------------|----------------------------------------------------------------------------------------------------|
| <u>File</u> <u>Action</u> <u>View</u> <u>H</u> elp                                                                                                    |   |                                                       |                                                                                                    |
| 🗢 🔿 📶 🗟 🖬 🍸                                                                                                    |   |                                                       |                                                                                                    |
| <ul> <li>Local Computer Policy</li> <li>Computer Configuration</li> <li>Software Settings</li> <li>Windows Settings</li> <li>Administrative Templates</li> <li>Control Panel</li> <li>Control Panel</li> <li>Network</li> <li>Printers</li> <li>Server</li> <li>Start Menu and Taskbar</li> <li>System</li> <li>Windows Components</li> <li>ActiveX Installer Service</li> <li>Add features to Windows 10</li> <li>App Package Deployment</li> <li>App Privacy</li> <li>App runtime</li> <li>Application Compatibility</li> </ul> |   | Biometrics<br>Select an item to view its description. | Setting<br>Facial Features<br>Allow the use of biometrics<br>Allow users to log on using biometrics<br>Allow domain users to log on using biometrics<br>Specify timeout for fast user switching events |
| <ul> <li>AutoPlay Policies</li> <li>Biometrics</li> <li>BitLocker Drive Encryption</li> <li>Camera</li> </ul>                                                                                                    | * |                                                       | ٢                                                                                                    |
| < >                                                                                                    |   | Extended Standard                                     |                                                                                                    |
| 4 setting(s)                                                                                                    |   |                                                       |                                                                                                    |

Install Credential Provider with Fingerprint Enrolment

| AuthControl Crede      | ntial Provider 5.4.2.0 Setup                                                                                                    | -                          |         |                                          |
|------------------------|----------------------------------------------------------------------------------------------------|----------------------------|---------|------------------------------------------|
| Custom Setup           |                                                                                                    |                            |         |                                          |
| Select the way you     | want features to be installed.                                                                                                    |                            |         | an an an an an an an an an an an an an a |
| Click the icons in the | e tree below to change the way                                                                                                    | features wil be installed. |         |                                          |
|                        | hControl Credential Provider<br>hControl Direct Access Mana<br>Statistics of the states<br>for the state of the states of<br>the feature will be installed o | n local hard drive         | en your |                                          |
| Fei Rei Rei Fei        | ature will be installed when n<br>tire feature w <mark>il</mark> l be unavailabl                                                                             | equired<br>Ie              |         |                                          |
|                        |                                                                                                    |                            | Browse  |                                          |
| Reget                  | Disk Usage                                                                                                    | gət teg                    | Cencel  |                                          |

## **Configure Credential Provider**

Select in Authentication -> Method the option "Biometric".

Select in Authentication -> Biometric Reader the option "Native".

Click Apply.

| 1 AuthControl Credential Provide | er Configuration X | · · · · · · · · · · · · · · · · · · · |
|----------------------------------|--------------------|---------------------------------------|
| File Advanced Options About      |                    |                                       |
| Server Authentication Conf       | ig                 | indiain arit ante                     |
| Method                           | Biometric          |                                       |
| Test Mode                        |                    |                                       |
| Ignore Domain Prefix             | 2                  |                                       |
| Ignore Domain Suffix             | 2                  |                                       |
| Allow Unknown Users Online       |                    | A Shine was                           |
| Allow Unknown Users Offline      |                    |                                       |
| Require for Unlock Screen        | ~                  |                                       |
| Remote Only                      |                    | 1 Robertown Sta                       |
| Password Caching                 |                    |                                       |
| <b>Biometric Identification</b>  | 2                  |                                       |
| Biometric Reader                 | Native Mew Enroll  |                                       |
| -If Swivel Server unavailable: - |                    | Austral Charach                       |
| Fail authentication              | 0                  | องว่าอ่างได้ระดอา                     |
| Use standard authentication      | 0                  |                                       |
| Use Offline authentication       | ٥                  | 1998                                  |
| ОХ                               | Cancel Apply       |                                       |

### Enrol the user

After selecting "Native" and clicking Apply, click in the button ?New Enroll? to open the "BioEnrol" executable.

Select option 1 to start a new enrol to current user and follow the steps presented.

| S AuthControl Credential Provi | der Configurati | ion X                                                                            |
|--------------------------------|-----------------|----------------------------------------------------------------------------------|
| Server Authentication          |                 |                                                                                  |
| Method                         | Fingerprint     | v                                                                                |
| Test Mode                      |                 | C:\Program Files\Swivel Secure\AuthControl Credential Provider\BioEnrol.exe      |
| Ignore Domain Prefix           | <b>v</b>        |                                                                                  |
| Ignore Domain Suffix           | <b>v</b>        | ######################################                                           |
| Allow Unknown Users Online     |                 | # # #                                                                            |
| Allow Unknown Users Offline    |                 | # [ 2 ] - UnEnroll #                                                             |
| Require for Unlock Screen      | <b>v</b>        | <pre># [ 3 ] - Identify Local User # # [ 4 ] - Identify FingerPrint User #</pre> |
| Remote Only                    |                 | #[0]-Exit #                                                                      |
| Password Caching               |                 | ***************************************                                          |
| Biometric Identification       | <u> </u>        | Your option:                                                                     |
| Biometric Reader               | Native          |                                                                                  |
| If Swivel Server unavailable:  |                 |                                                                                  |
| Fail authentication            | 0               |                                                                                  |
| Use standard authentication    | 0               |                                                                                  |
| Use Offline authentication     | 0               |                                                                                  |
|                                | •               |                                                                                  |
| ОК                             | Cand            | cel Apply                                                                        |

## Authenticating

With all configurations done, go to the Windows login page and access using your registered fingerprint when prompted.

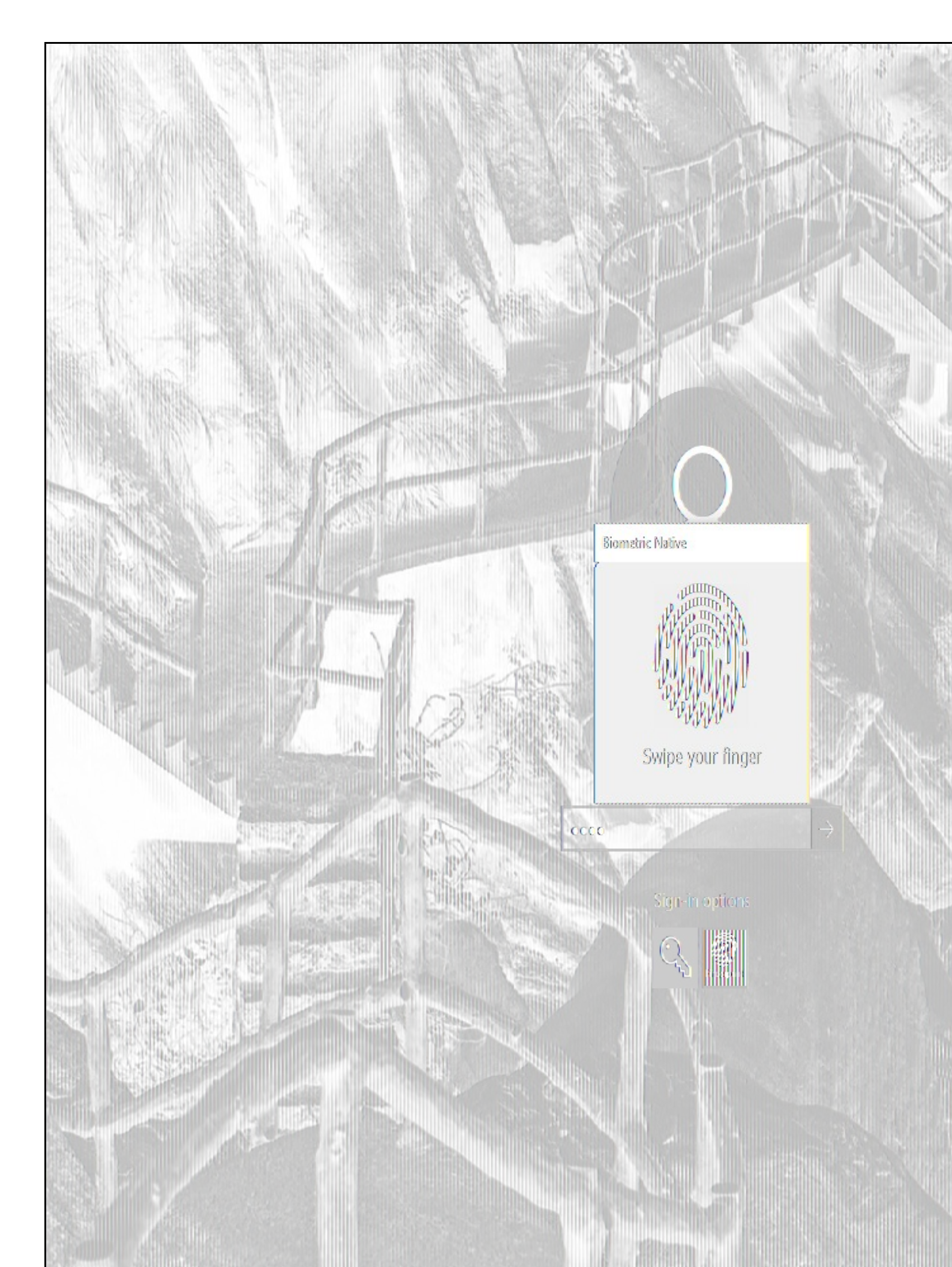

# Configuration for Fujitsu PalmSecure-F Pro Biometric Reader

### (This section is under construction / The Fujitsu PalmSecure-F Pro Biometric Reader is in Beta testing)

### **Configure Third Party Authentication PalmSecure**

In AuthControl Sentry Management Console, add the following Third Party to Server > Third Party Authentication

#### Identifier: PalmSecureReader

Class: com.swiveltechnologies.pinsafe.server.thirdparty.FingerprintNitgen

#### Enabled: yes

| Identifier:  | PalmSecureReader                                                   |                                       |
|--------------|--------------------------------------------------------------------|---------------------------------------|
| Class:       | com.swiveltechnologies.pinsafe.server.thirdparty.FingerprintNitgen |                                       |
| Enabled:     | Yes 7                                                              |                                       |
| Group:       | ANY                                                                |                                       |
| License key: |                                                                    | e e e e e e e e e e e e e e e e e e e |

### **Configure Credential Provider PalmSecure**

Select in Authentication -> Method the option "Biometric".

 $\label{eq:select} Select \ in \ Authentication \ -> \ Biometric \ Reader \ the \ option \ "PalmSecure".$ 

Click Apply.

| B AuthControl Credential Provide  | er Configuration X | is the same instance with a               |
|-----------------------------------|--------------------|-------------------------------------------|
| File Advanced Options About       |                    | Selicity of the second                    |
| Server Authentication Confi       | g                  |                                           |
| Method                            | Biometric v        |                                           |
| Test Mode                         |                    |                                           |
| Ignore Domain Prefix              | <i>s</i> /         |                                           |
| Ignore Domain Suffix              | J.                 |                                           |
| Allow Unknown Users Online        |                    |                                           |
| Allow Unknown Users Offline       |                    |                                           |
| Require for Unlock Screen         | s.                 | 513 013 103 103 103 103 103 103 103 103 1 |
| Remote Only                       |                    | Warnin, Anin 11.7                         |
| Password Caching                  |                    |                                           |
| Biometric Identification          | <b>1</b>           | 1.00 0000 0000 000 000 000 000 000 000 0  |
| Biometric Reader                  | PalmSecure         |                                           |
| - If Swivel Server unavailable: - |                    |                                           |
| Fail authentication               | 0                  | a vini vilitani                           |
| Use standard authentication       | 0                  |                                           |
| Use Offline authentication        | 0                  | 1000                                      |
| OK                                | Cancel Apply       |                                           |

## **Enrolment with PalmSecure**

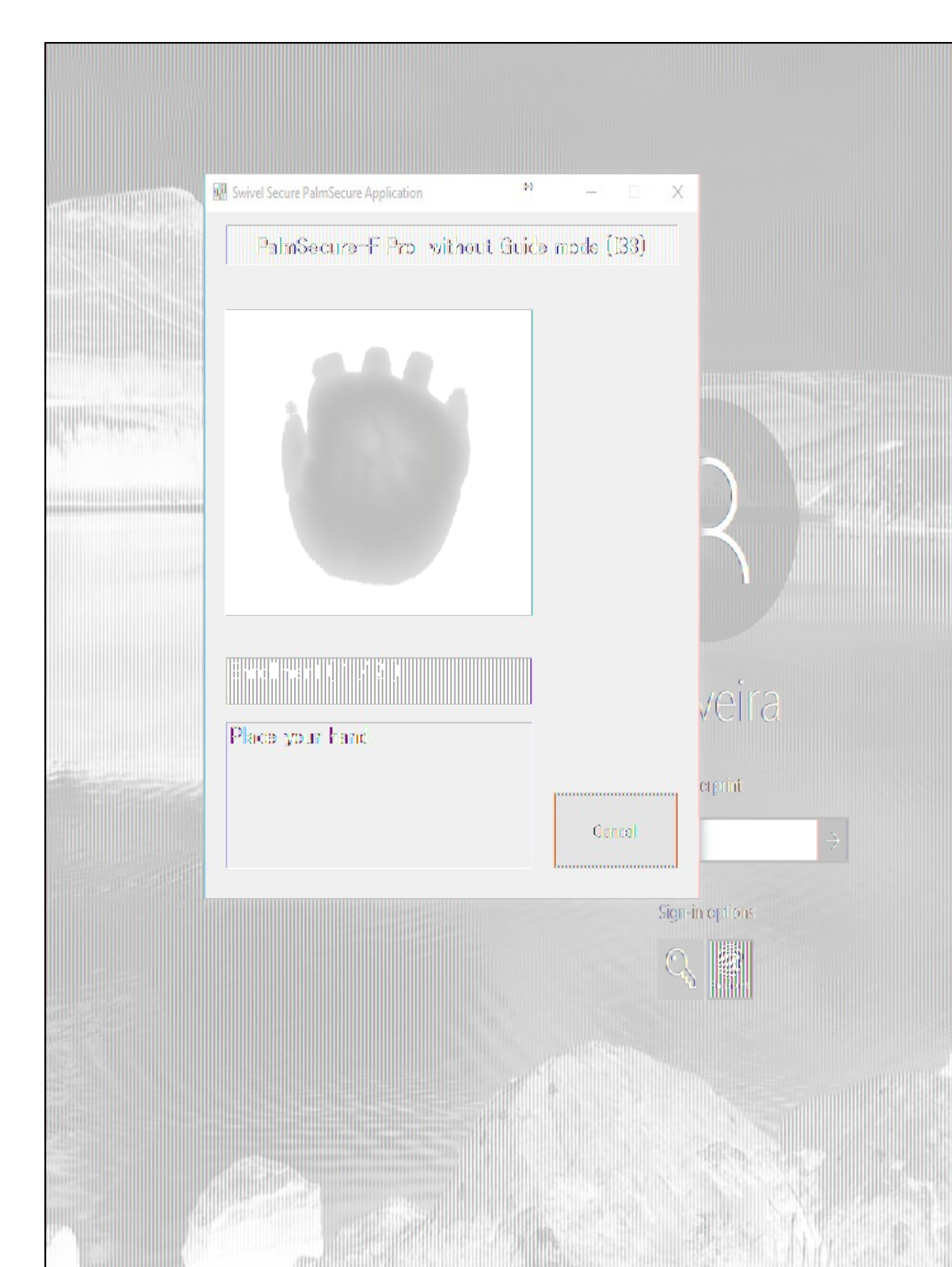

Authenticating with PalmSecure

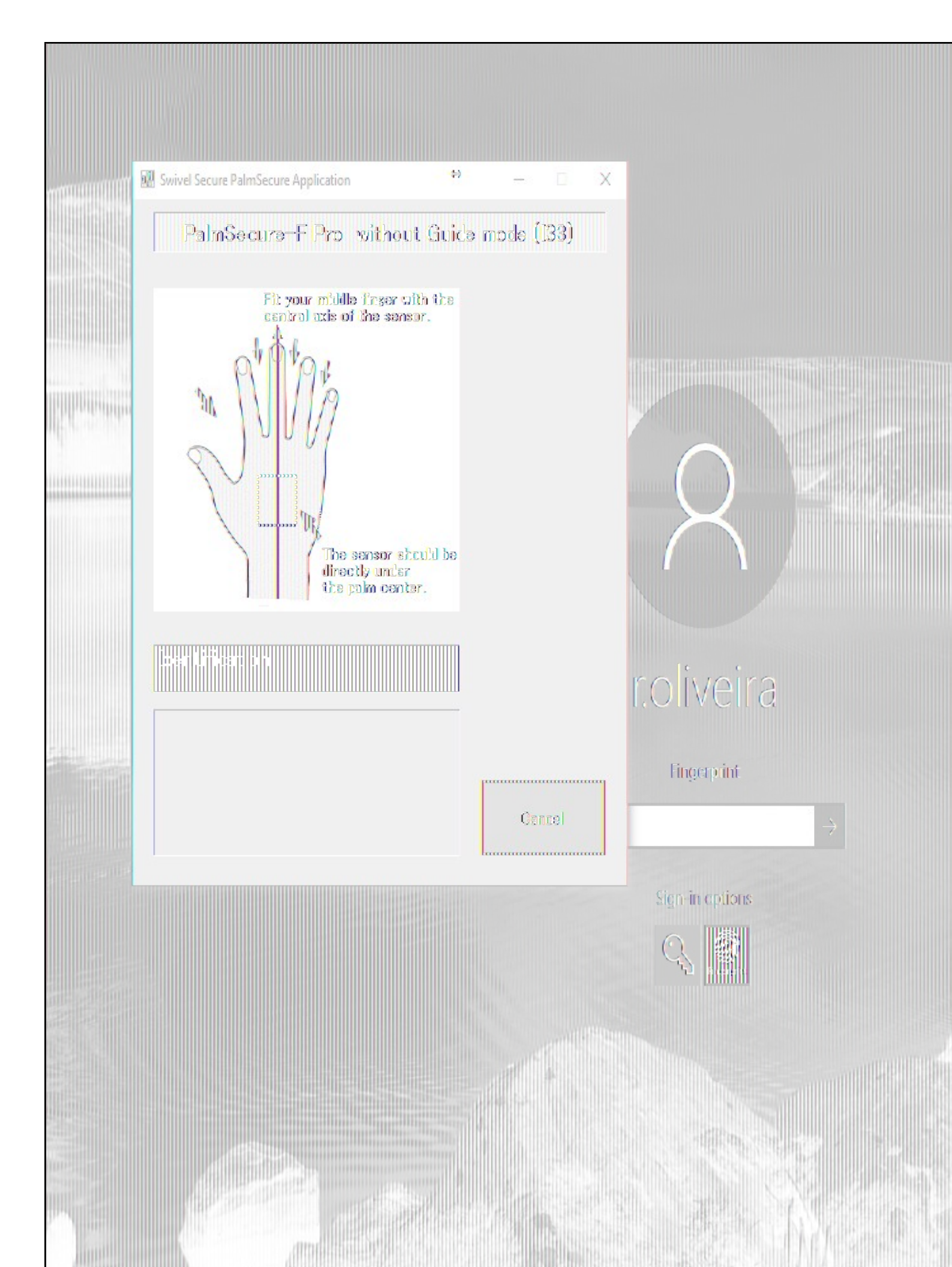

Identification with PalmSecure

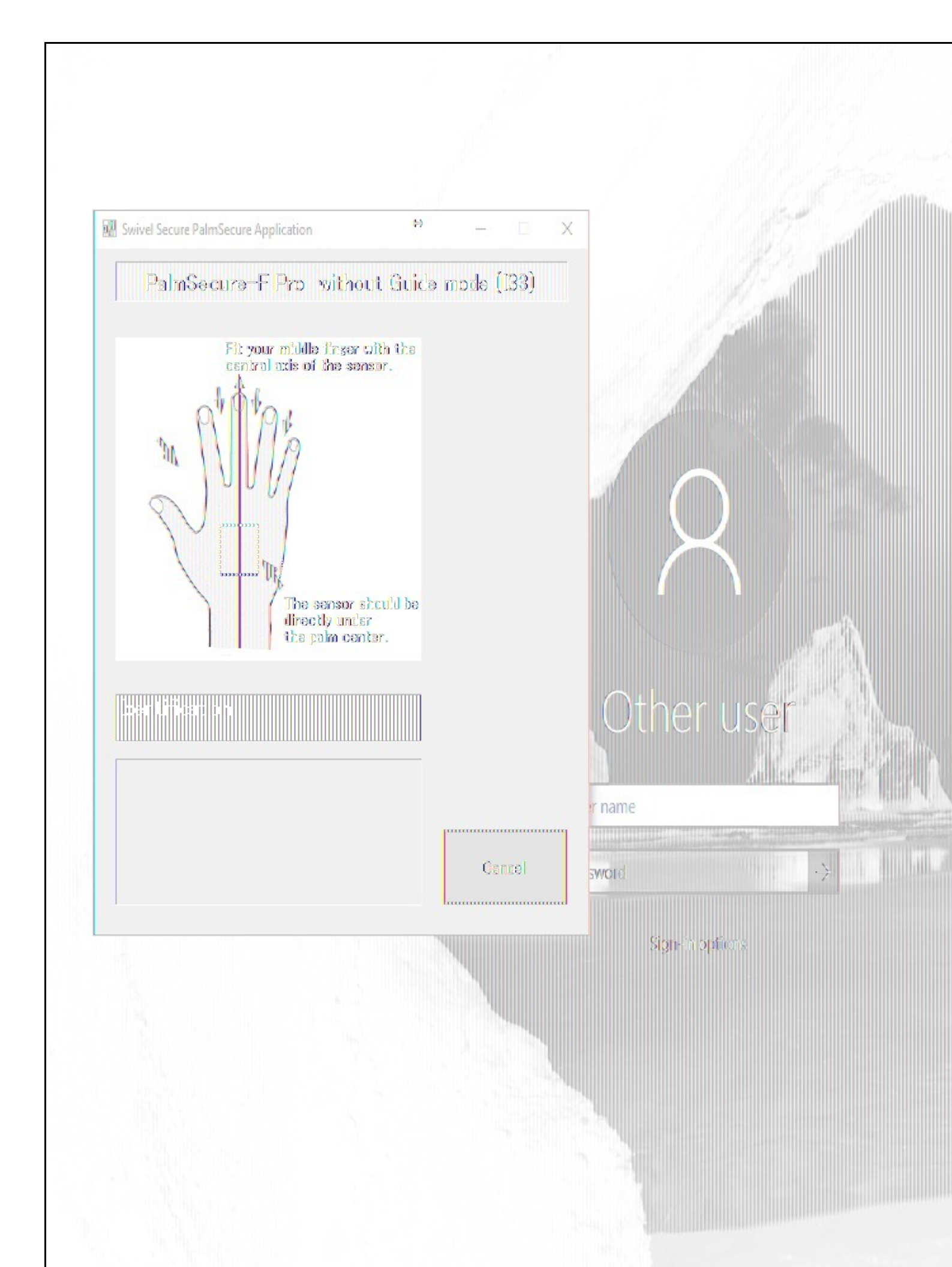

# **Biometric Identification**

It's possible to use Biometric Identification instead of entering the username. First enable "Biometric Identification" under "Authentication" inside the Configuration.

| 🚯 AuthControl Credential Provid | der Configuration X |                                                                                                    |
|---------------------------------|---------------------|----------------------------------------------------------------------------------------------------|
| File Advanced Options About     |                     |                                                                                                    |
| Server Authentication           |                     | Martin Carl                                                                                                    |
| Method                          | Fingerprint v       | and the second second second second second second second second second second second second second second second |
| Test Mode                       |                     | 10.2                                                                                                    |
| Ignore Domain Prefix            | V                   |                                                                                                    |
| Ignore Domain Suffix            |                     |                                                                                                    |
| Allow Unknown Users Online      |                     |                                                                                                    |
| Allow Unknown Users Offline     |                     |                                                                                                    |
| Require for Unlock Screen       |                     |                                                                                                    |
| Remote Only                     |                     | and the second second second second second second second second second second second second second second secon  |
| Password Caching                |                     |                                                                                                    |
| Biometric Identification        | 2                   |                                                                                                    |
| Biometric Reader                | Native • New Enroll |                                                                                                    |
| -If Swivel Server unavailable:  |                     |                                                                                                    |
| Fail authentication             | 0                   |                                                                                                    |
| Use standard authentication     | 0                   |                                                                                                    |
| Use Offline authentication      | ٢                   |                                                                                                    |
| OX                              | Cancel Apply        |                                                                                                    |

When authenticating, select option "Read Fingerprint" and place your finger on the sensor when requested. If the fingerprint is enrolled, the username is automatically filled.

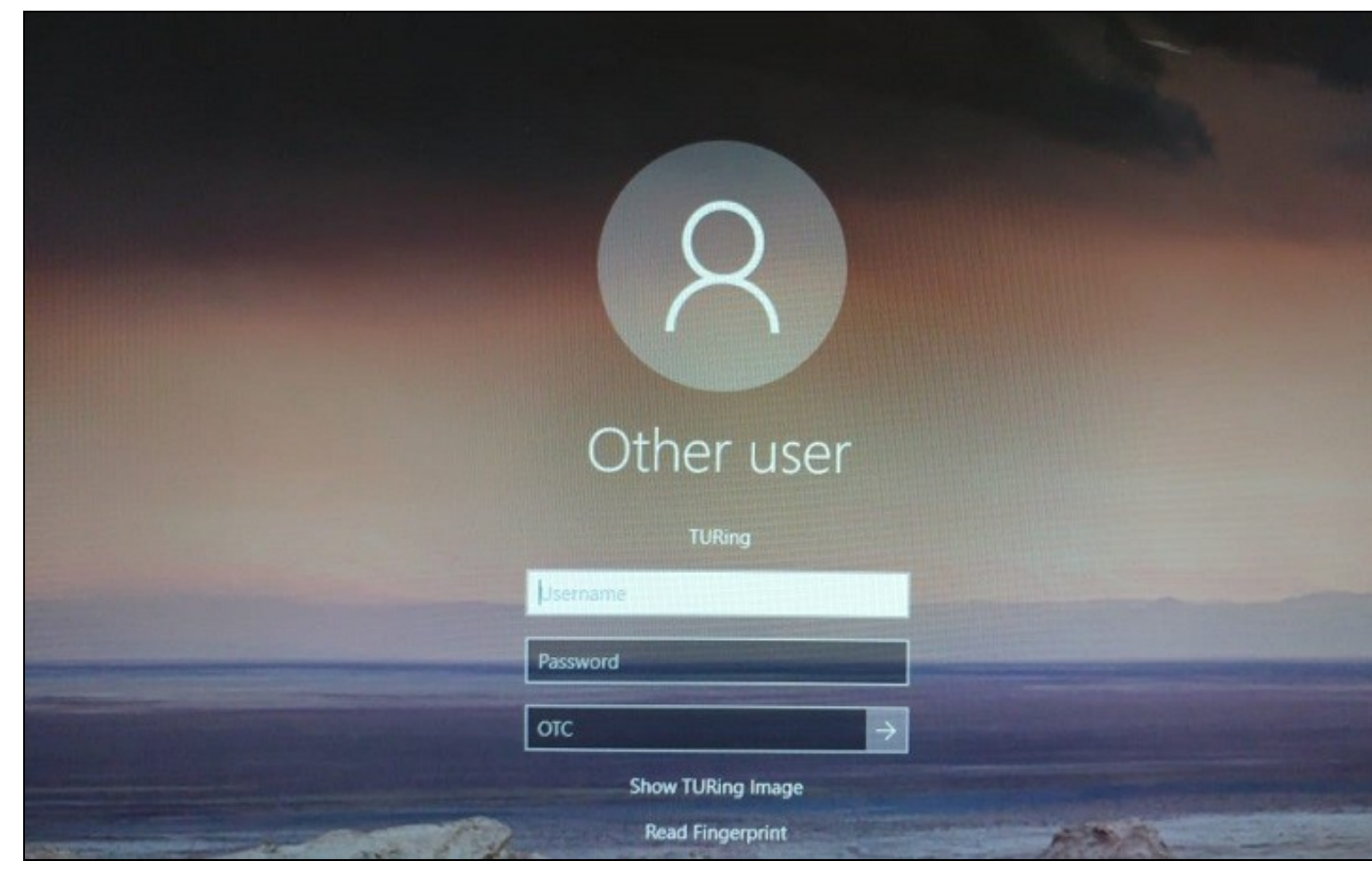

# **Removing user fingerprint**

To remove a user fingerprint from the appliance, the administrator can go to User Administration, Select View -> Attributes, click the user and select "Remove fingerprint".

| Max No. User  | 2:<br>2221 (-)(11) | 200          | (121  | users in this re | pository)                                                   |      |
|---------------|--------------------|--------------|-------|------------------|-------------------------------------------------------------|------|
| Users per pag | 8:                 | 100          |       |                  |                                                             |      |
| Repository:   |                    | Local XML    |       |                  | 7                                                           |      |
| State:        |                    | All          |       |                  | 7                                                           |      |
| usemame       | 7                  | Contains 7   | Iser  |                  |                                                             |      |
| View:         | roup.              | Attributes 7 |       |                  | Se                                                          | arch |
| Usemame       | SAPUsername        | altusername  | email | familyname       | fingerprint                                                 | give |
|               |                    |              |       |                  | 01 05 00<br>00 00 00<br>00 05 15<br>00 00 00<br>e0 8d 7d 1f |      |
| user 🔼        |                    |              |       |                  | 19                                                          |      |

# Troubleshoot

If you have issues with enrolment on the Integrated Laptop Reader, you might need to stop "Windows Biometric Service" or "WbioSrvc" under your Windows Services and then delete the files located at "WinBioDatabase" in C:\Windows\System32\WinBioDatabase.